# คู่มือการใช้งาน KTB Biz Growing Tab Menu: Receivable (Online/Download)

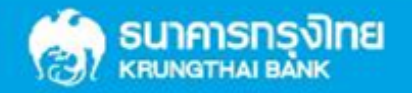

## คู่มือการใช้งาน KTB Biz Growing

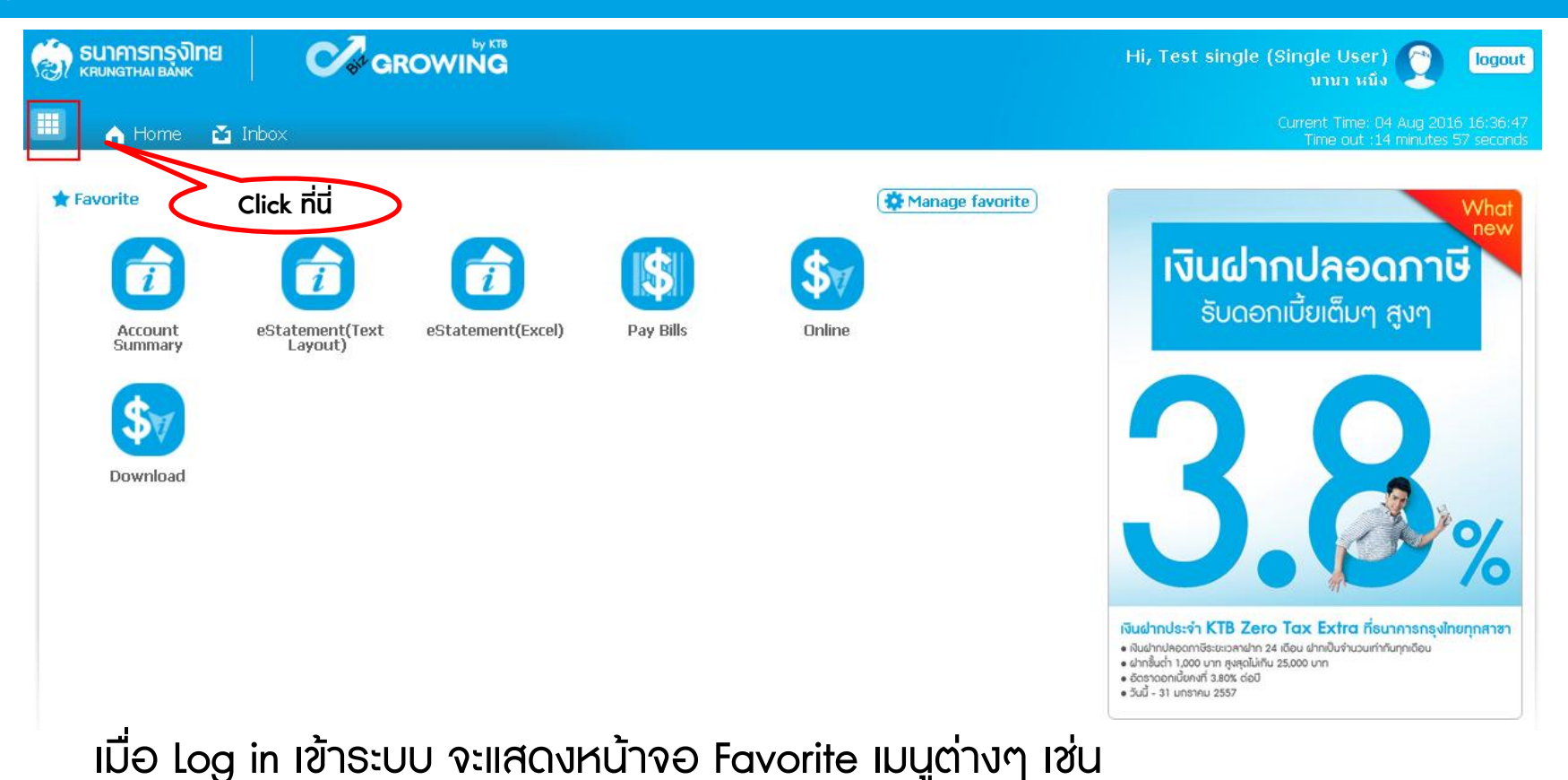

- Account Summary
- Pay Bills
- eStatement

หมายเหตุ สามารถเลือกเมนู Favorite ที่แสดงได้ที่ ปุ่ม Manage Favorite

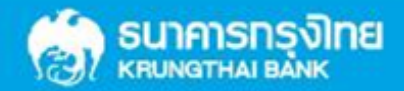

# ี่ คู่มือการใช้งาน KTB Biz Growing

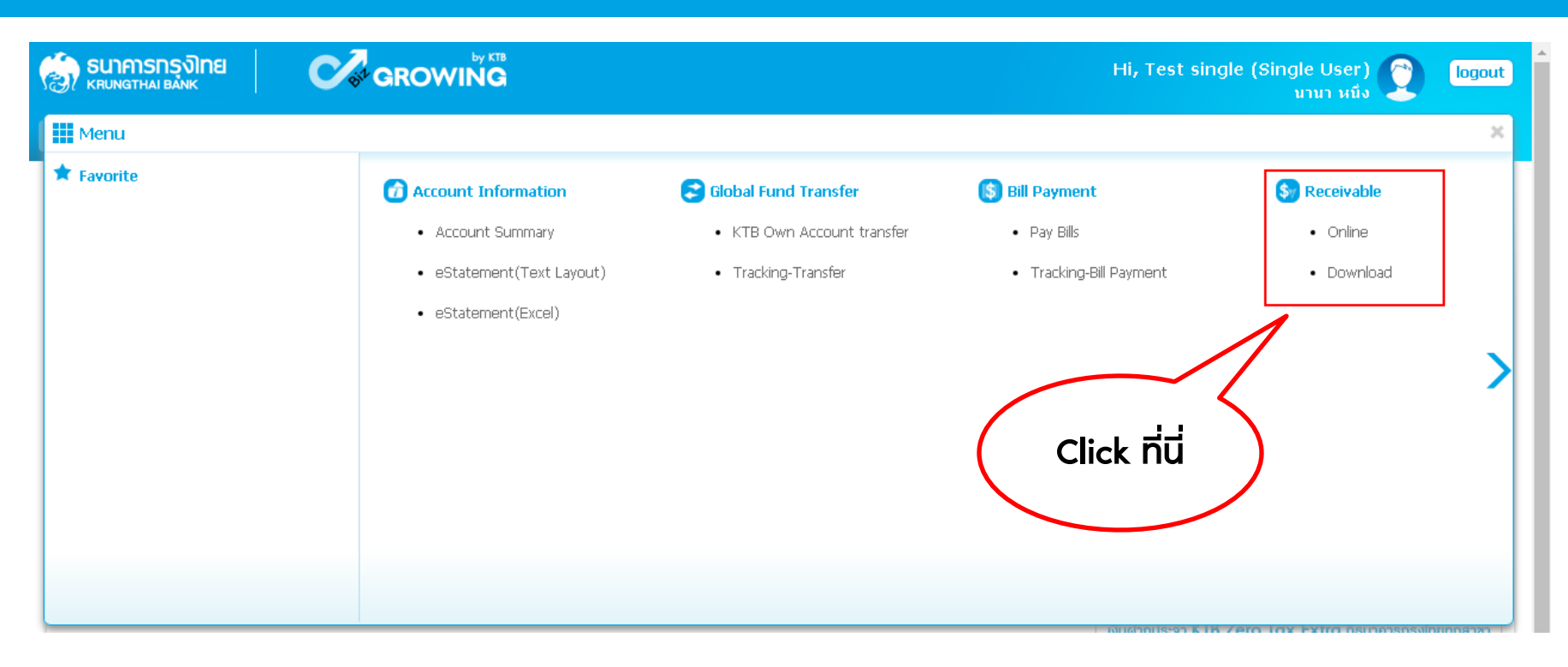

คลิกเลือกเมนู Receivable

- Online >> แสดงผลการทำรายการแบบ Real-Time
- Download >> เพื่อดาวน์โหลดข้อมูลผลการทำรายการสิ้นวัน

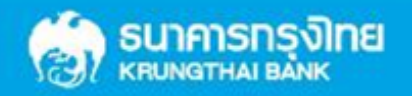

### ้ คู่มือการใช้งาน KTB Biz Growing

### IUU Receivable - Online

| SUIAISINS RUNGTHAI BANK BANK GROWING       |              |            |             |       |         | Hi, Tes     | t single (Single Use<br>ערערע | er) 🕎 logout                                     |
|--------------------------------------------|--------------|------------|-------------|-------|---------|-------------|-------------------------------|--------------------------------------------------|
| 📰 🍙 Home 🖆 Inbox                           |              |            |             |       |         |             | Current Time<br>Time out      | : 04 Aug 2016 16:46:49<br>:14 minutes 56 seconds |
| KTB Corporate Online : Receivable > Online |              |            |             |       |         |             |                               | 0                                                |
| Siew Layout Format                         |              |            |             |       |         |             |                               | 🖶 Print                                          |
| Comp Code JA001                            | Company Name | Angey Test |             |       |         | Account No. | 001-6-19499-3                 |                                                  |
| Customer Ref#1                             | Time From:   | 00:00      | (hh:mm) To: | 16:46 | (hh:mm) |             |                               |                                                  |
| Transaction Status                         |              |            |             |       |         |             |                               |                                                  |
|                                            |              |            |             |       |         |             |                               | Search                                           |

เมื่อเลือกเมนู Receivable - Online แล้วระบบจะแสดงหน้าจอ ดังภาш

• คลิกเลือก Comp Code ที่ต้องการตรวจสอบผลการทำรายการ แล้วกด Search

หมายเหตุ สามารถเลือกช่วงเวลาที่ต้องการค้นหาได้ หรือค้นหาเฉพาะ Reference ที่ต้องการได้

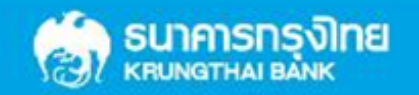

### ี่ คู่มือการใช้งาน KTB Biz Growing

ระบบจะแสดงข้อมูลธายละเอียดการทำธายการ ดังภาพ

• สามารถคลิกเลือก Download เอกสารได้

|                 | รมากรกรุงิทย<br>เอา หนัง CROWING Hi, Test single (Single User) (โมนา หนึ่ง (โมนา หนึ่ง (โมนา หนึ่ง (โมนา หนึ่ง (โมนา หนึ่ง (โมนา หนึ่ง (โมนา หนึ่ง (โมนา หนึ่ง (โมนา หนึ่ง (โมนา หนึ่ง (โมนา หนึ่ง (โมนา หนึ่ง (โมนา หนึ่ง (โมนา หนึ่ง (โมนา ) หนึ่ง (โมนา ) หนึ่ง (โมนา ) หนึ่ง (โมนา ) หนึ่ง (โมนา ) หนึ่ง (โมนา ) หนึ่ง (โมนา ) หนึ่ง (โมนา ) หนึ่ง (โมนา ) หนึ่ง (โมนา ) หนึ่ง (โมนา ) หนึ่ง (โมนา ) หนึ่ง (โมนา ) หนึ่ง (โมนา ) หนึ่ง (โมนา ) หนึ่ง (โมนา ) หนึ่ง (โมนา ) หนึ่ง (โมนา ) เนนา) (โมนา ) หนึ่ง (โมนา ) เนนา) (โมนา ) (โมนา ) (โนนา ) (โมนา ) (โมนา ) (Li แน ) (โมนา ) (Li แน ) (Li แน ) (Li แน ) (Li แน ) (Li แน ) (Li แน ) (Li แน ) (Li แน ) (Li แน ) (Li แน |                        |             |                 |               |                  |                  |                     |                                                       |  |  |  |  |  |
|-----------------|----------------------------------------------------------------------------------------------------|------------------------|-------------|-----------------|---------------|------------------|------------------|---------------------|-------------------------------------------------------|--|--|--|--|--|
| •               | Home                                                                                                    | 🎽 Inbox                |             |                 |               |                  |                  | Current Tir<br>Time | ne: 04 Aug 2016 17:20:48<br>out :4 minutes 44 seconds |  |  |  |  |  |
| KTB Corp        | orate Online                                                                                                    | :Receivable > Online   |             |                 |               |                  |                  |                     | 0                                                     |  |  |  |  |  |
| 🖂 <u>View L</u> | avout Format                                                                                                    | View New Layout Format |             |                 |               |                  |                  |                     | 🖶 Print                                               |  |  |  |  |  |
| (               | Comp Code                                                                                                    | JA001                  | <b>-</b> Co | ompany Name     | Angey Test    |                  | Account No. 001- | 6-19499-3           |                                                       |  |  |  |  |  |
| Custo           | mer Ref#1                                                                                                    |                        |             | Time From:      | 00:00 (hh:mm) | To: 17:20 (hh:mm | ))               |                     |                                                       |  |  |  |  |  |
| Transac         | tion Status                                                                                                    | ۵                      | •           |                 |               |                  |                  |                     |                                                       |  |  |  |  |  |
|                 |                                                                                                    |                        | · _         |                 |               |                  |                  |                     | Search                                                |  |  |  |  |  |
|                 |                                                                                                    |                        |             |                 |               |                  |                  |                     |                                                       |  |  |  |  |  |
| _               |                                                                                                    |                        |             |                 |               |                  | Search: Show 10  |                     |                                                       |  |  |  |  |  |
| No.             | Time 🗧                                                                                                    | Customer Name          |             | Ref#1           | 🔷 Ref#2 🜲     | Amount 🔶         | Status 🔶         | Type 🜲              | Channel 🔶                                             |  |  |  |  |  |
| 1               | 16:25:55                                                                                                    | นายทดสอบ ทำรายการ      |             | 04082559        | 11111         | 1,000.00         | А                | N                   | CSH                                                   |  |  |  |  |  |
| 2               | 16:26:52                                                                                                    | นายทดสอบ ทำรายการ      |             | 04082559        | 22222         | 2,500.00         | А                | N                   | CSH                                                   |  |  |  |  |  |
| з               | 16:46:16                                                                                                    | นายทดสอบ ทำรายการ      |             | 04082559        | 33333         | 3,250.00         | A                | N                   | CSH                                                   |  |  |  |  |  |
| 4               | 17:19:46                                                                                                    | นายทดสอบ ทำรายการ      |             | 04082559        | 44444         | 4,500.00         | A                | N                   | CSH                                                   |  |  |  |  |  |
| Showing 1 t     | Showing 1 to 4 of 4 entries <pre></pre>                                                                                                    |                        |             |                 |               |                  |                  |                     |                                                       |  |  |  |  |  |
|                 | I                                                                                                    | otal Transaction       | 4 Records   | Total Success T | Fransaction   | 4 Records An     | nount            | 11,250.00 Baht      |                                                       |  |  |  |  |  |
|                 |                                                                                                    |                        |             |                 |               |                  |                  |                     | download                                              |  |  |  |  |  |

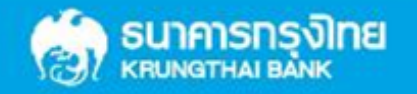

### ้ คู่มือการใช้งาน KTB Biz Growing

เมื่อคลิกเลือก Download File แล้ว จะแสดงหน้าจอดังภาพ 1 และยังสามารถเลือก Format File ที่ ต้องการ Download ได้ดังภาพ 2

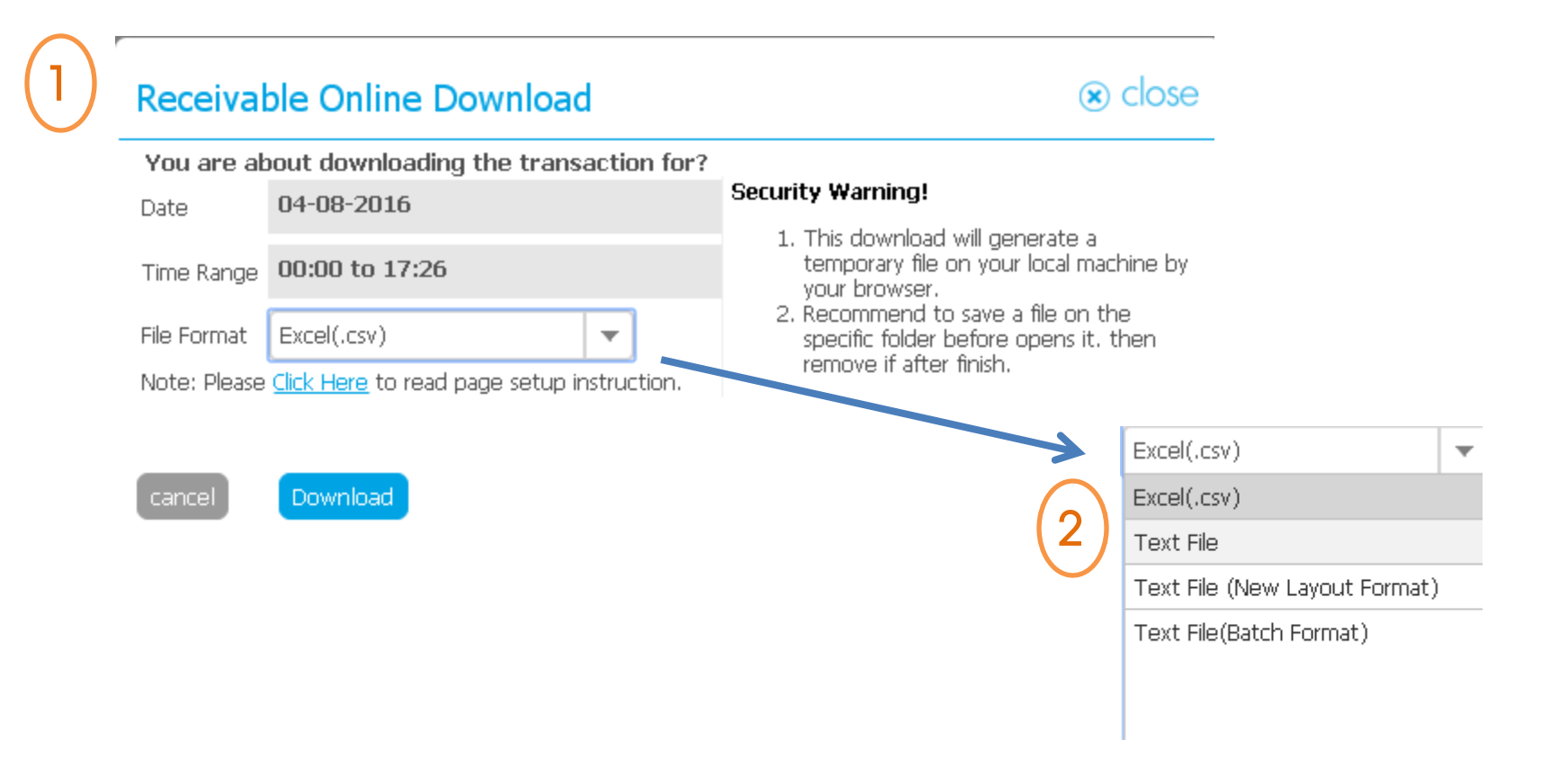

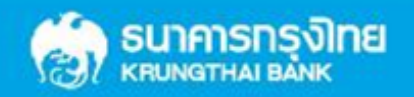

#### หรือ หากคลิกเลือกดู Transaction Detail แต่ละรายการ ระบบจะแสดงข้อมูลดังภาพ

| KTB Corporate Online : Receivabl | e > Online          |                  |            | 0       |
|----------------------------------|---------------------|------------------|------------|---------|
| < Back                           |                     |                  |            | 🖶 Print |
|                                  |                     |                  |            |         |
| Transaction Detail               |                     |                  |            |         |
| Company Code                     | JA001               | Company Name     | Angey Test |         |
| Account No.                      | 0016194993          |                  |            |         |
|                                  |                     |                  |            |         |
| Date                             | 04-08-2016 17:19:46 |                  |            |         |
|                                  |                     |                  |            |         |
| Customer Name                    | นายทดสอบ ทำรายการ   |                  |            |         |
| Customer Ref 1                   | 04082559            |                  |            |         |
| Customer Ref 2                   | 44444               |                  |            |         |
| Customer Ref 3                   |                     |                  |            |         |
| Customer Ref 4                   |                     |                  |            |         |
|                                  |                     |                  |            |         |
| Amount                           | 4.500.00            |                  |            |         |
|                                  | -,                  |                  |            |         |
| Cheque No.                       | -                   |                  |            |         |
| Transaction Channel              | CSH                 | Branch Code      | 13         |         |
|                                  |                     |                  |            |         |
| Transaction Status               | Α                   | Transaction Type | Ν          |         |
| KTB Reference                    | 0                   |                  |            |         |

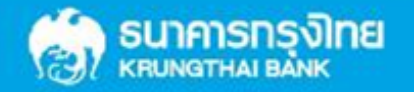

### IUU Receivable - Download

เมื่อเลือกเมนู Receivable - Download แล้วระบบจะแสดงหน้าจอ ดังภาพ

• ระบุเลือก Comp Code และ วันที่ ที่ต้องการตรวจสอบผลการทำรายการ แล้วกด Search

|                                                                           | Hi, Test single (Single User) 🕐 logout<br>นานา หนึ่ง                  |
|---------------------------------------------------------------------------|-----------------------------------------------------------------------|
| 🔠 🍙 Home 🎽 Inbox                                                          | Current Time: 04 Aug 2016 17:36:53<br>Time out :14 minutes 39 seconds |
| KTB Corporate Online : Receivable > Download                              | 0                                                                     |
| Stiew Layout Format                                                       |                                                                       |
| Statement Date From Date 04-08-2016 To Date 04-08-2016 To Date 04-08-2016 |                                                                       |
| Comp Code JA001                                                           |                                                                       |
| <u>JA001</u> - บริษัทแองจี้ ทดสอบ                                         |                                                                       |

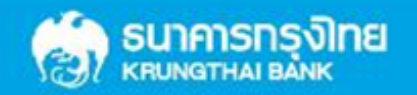

# ี้ คู่มือการใช้งาน KTB Biz Growing

#### ระบบจะแสดงธายละเอียด ดังภาพ 1

- คลิกเลือกรายการที่ต้องการ และ**กดปุ่ม Download** เพื่อดาวน์โหลดไฟล์

|                                                   |                                           | Hi, Test single (Single User) 🜔 logout                                                     |
|---------------------------------------------------|-------------------------------------------|--------------------------------------------------------------------------------------------|
| Home 🖸 Inbox                                      |                                           | Current Time: 05 Aug 2016 09:22:59<br>Time out :14 minutes 16 seconds                      |
| KTB Corporate Online : Receivable > Download      |                                           | 0                                                                                          |
| View Layout Format                                |                                           |                                                                                            |
| Statement Date From Date 01-08-20<br>Not over las | 16 To Date 05-08-2016                     |                                                                                            |
| Comp Code 🛛 😠 JA001 - บริษัทแองจี้ หดสอบ          |                                           |                                                                                            |
| Download                                          |                                           | Search   Filter: X   Show 30 Image: entries                                                |
| (1) Com, Code Company Informat                    | on 🔶 Company                              | Name 🜲 Date 븆                                                                              |
| JA001 Angey Test                                  | receivable_20160801_JA001                 | 2016-08-01                                                                                 |
| Showing 1 to 1 of 1 entries                       |                                           | << < 1 of 1 > >>                                                                           |
|                                                   | Receivable Online Download                | () close                                                                                   |
| - เมื่อคลิกเลือก Download แล้ว                    | You are about downloading the transaction | n history for:?                                                                            |
| ระแสดงหน้าจอดดังความ 2 และยัง                     | Date Range 01-08-2016 to 05-08-2016       | 1. This download will generate a temporary                                                 |
|                                                   | File Format Excel                         | file on your local machine by your browser.<br>2. Recommend to save a file on the specific |
| สามารถเลือก Format File ที                        | Note: Please Excel                        | after finish.                                                                              |
| ต้องการ Download ได้                              | Text                                      |                                                                                            |
|                                                   | cancel Download                           |                                                                                            |

2

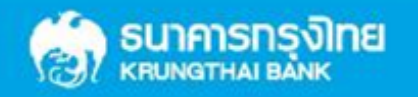

# คู่มือการใช้งาน KTB Biz Growing

### ตัวอย่าง Text File ที่ดาวน์โหลดได้

| 1 H0000010060016194993us" v"maav" neaav 04082016Ja001                                                                                                    |
|----------------------------------------------------------------------------------------------------|
| 2 D00002006001619499304082016162555uppmadpy https://www.actional.com/actional/actional/acti |
| 3 D000003006001619499304082016162652uramaaau htstans. 04082559 22222 00000000000000000000000000000                                                                                                    |
| 4 D00004006001619499304082016164616urumadov firstures 044082559 33333 00700707CCSH0000000000025000000 00706413400707003002 00706413400707003002 00700707CCSH0000000000000000000000000000                                                                                                    |
| 5 D000005006001619499304082016171946uramadau hisianasi 04482559 44444 000000000000000000000000000000                                                                                                    |
| 6 T00000600000112500000000001125000000004                                                                                                    |

### ตัวอย่าง Excel File ที่ดาวน์โหลดได้

| Record T | ype Sequence N | o. Bank C | ode Compa | any Account | Company Name         |      | Effective Date       | Service Co      | de        |                          |       |       |           |           |                     |                  |            |        |                  |                      |             |
|----------|----------------|-----------|-----------|-------------|----------------------|------|----------------------|-----------------|-----------|--------------------------|-------|-------|-----------|-----------|---------------------|------------------|------------|--------|------------------|----------------------|-------------|
| н        |                | 1         | 6         | 16194993    | 3 บริษัทแองจี้ ทดสอบ |      | 1082                 | 016 JA001       |           |                          |       |       |           |           |                     |                  |            |        |                  |                      |             |
| Record T | ype Sequence N | o. Bank C | ode Compa | any Account | Payment Date         |      | Payment Time         | Customer        | Name      | Customer No./Ref 1       | Ref 2 | Reg 3 | Branch No | Teler No. | Kind of Transaction | Transaction Code | Cheque No. | Amount | Cheque Bank Code |                      |             |
| D        |                | 2         | 6         | 16194993    | 3 108                | 2016 | 95                   | 640 นาย ปราณเ   | เด้ ทดสอบ | 1082559                  | 9     | 123   | 0         | 1000      | ) C                 | NET              | 0          | 1000   | 0 0              | 00006413191000037001 |             |
| D        |                | 3         | 6         | 16194993    | 3 108                | 2016 | 95                   | 712 นาย ปราณเ   | เด้ ทดสอบ | 31072559                 | 9     | 456   | 0         | 1000      | C C                 | NET              | 0          | 2000   | 0 0              | 00006413191000038001 | . 000000000 |
| Record T | ype Sequence N | o. Bank C | ode Compa | any Account | Total Debit Amount   |      | Total Debit Transact | ion Total Credi | t Amount  | Total Credit Transaction |       |       |           |           |                     |                  |            |        |                  |                      |             |
| Т        |                | 4         | 6         | 16194993    | 3                    | 0    |                      | 0               | 30000     | )                        | 2     |       |           |           |                     |                  |            |        |                  |                      |             |

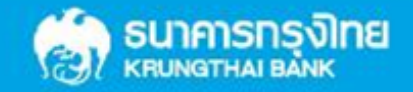